En affichant la couche des feuillets dans Google Earth, il se peut que vous ayez le résultat suivant : des symboles de point recouvrent le tout.

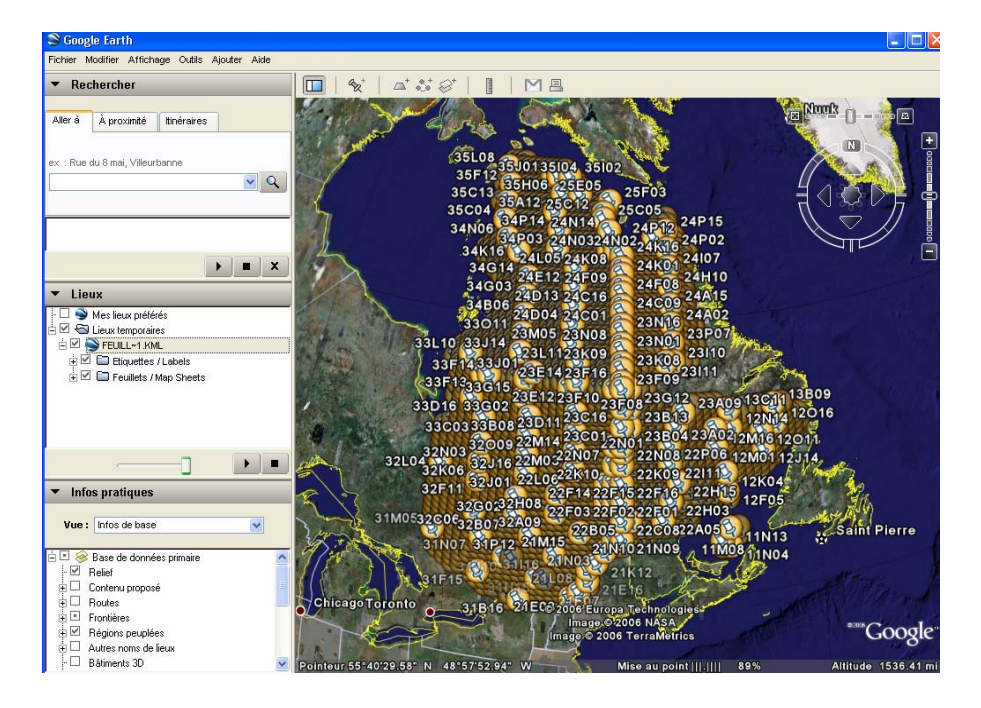

Pour les faire disparaître, cliquez sur le thème *Étiquettes/Labels* avec le bouton de droite de la souris et sélectionnez *Propriétés*.

| ▼ Lieux                      | 2/1          |
|------------------------------|--------------|
| - 🗆 🍣 Mes lieux préférés     | To Bankler   |
| 🗄 🗹 🚭 Lieux temporaires      | MALL IN THE  |
|                              | 4 Rose and 1 |
| 🗄 🗹 🛅 Etiquettes / Labels    | A MARY AND   |
| 主 🗹 🗔 Feuillets / Map Sheets |              |
|                              |              |
|                              | 1            |
|                              |              |
|                              |              |
|                              | 32           |

| 🛇 Google Earth - Modifier le dossier 🛛 ? 🗙            |
|-------------------------------------------------------|
| Nom : Etiquettes / Labels                             |
| Description Style, Couleur Affichage Altitude         |
| Libellé<br>Couleur : Échelle : 1.0 🜍 Opacité : 100% 🤿 |
| Couleur : Échelle : 0,0 Dpacité : 100% 💭              |
|                                                       |
| OK Annuler                                            |

Puis mettre l'*Échelle* de l'icône à **O**. Les symboles devraient ensuite être disparus.